## ラベルスタイルの変更の適用

ご存知でしたか?... ラベルを編集して、変更をそのラベルだけに適用したり、全ての ラベルに適用することができます。

## ラベルスタイルの変更の適用によって...

- 1 つのラベルのスタイルを変更して、その変更を他のラベルに適用できます。
- スタイルの変更を新規スタイルとして保存したり、現在のスタイルを変更できます。
- テキストサイズをマウスや〈スタイルエディタ (Style Editor)〉を使って変更できます。

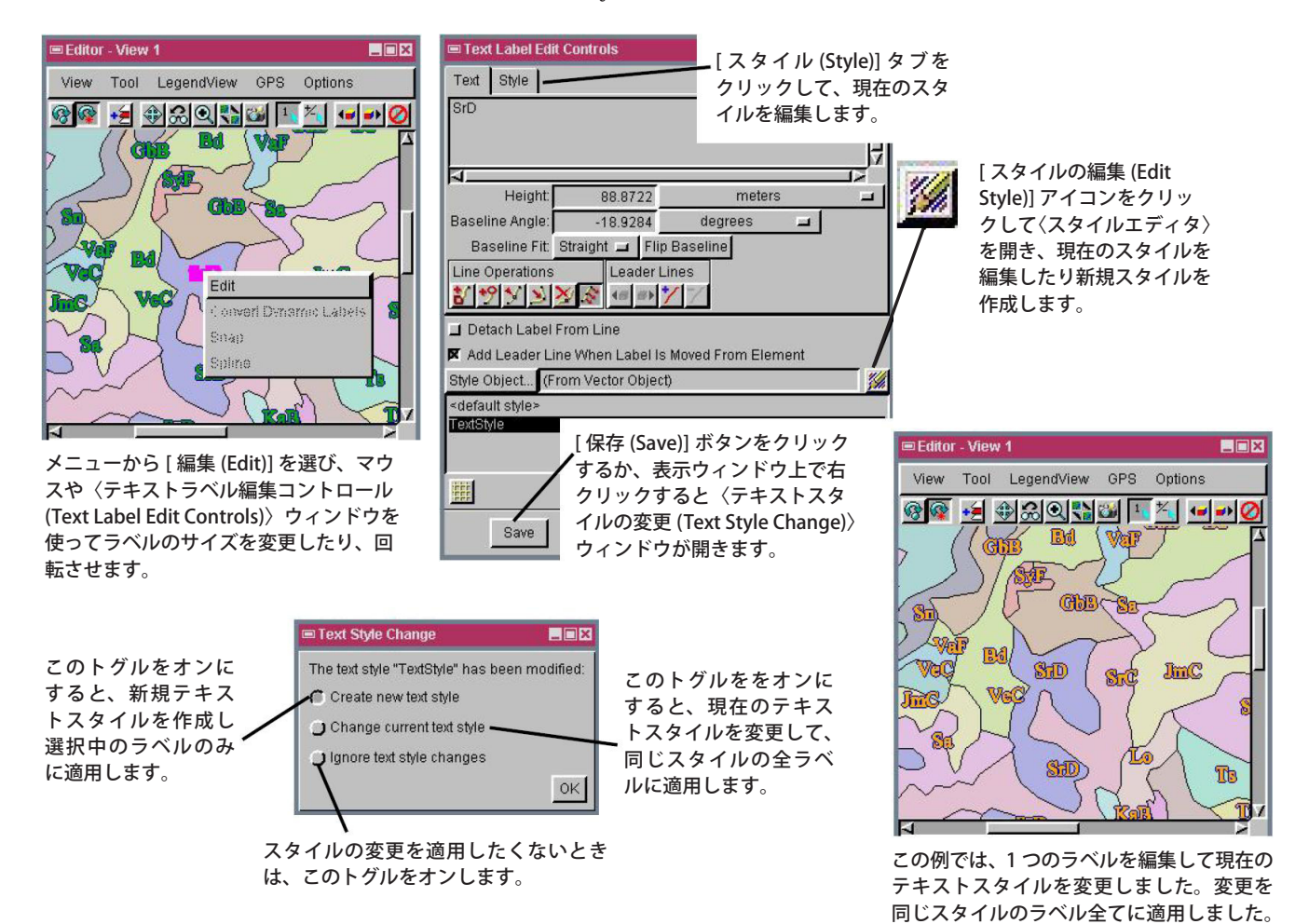

## ラベルスタイルの変更を適用する方法

- エディターで編集するベクタオブジェクトを開きます。
- ラベルの上で右クリックして、右マウスボタンメニューから[編集 (Edit)]を選択します。
- マウスや〈スタイルエディタ〉を使って、ラベルの文字サイズを変更したり、移動を行います。
- 〈表示〉ウィンドウの上で右クリックするか、〈テキストラベル編集コントロール〉ウィンドウで[保存]ボタンをクリッ クして、〈テキストスタイルの変更〉ウィンドウを開きます。
- [新規テキストスタイルの作成 (Create new text style)] トグルをオンにすると、そのラベルのみに変更が適用され、 [現在のテキストスタイルを変更 (Change current text style)] トグルをオンにすると、同じスタイルの全てのラベル に変更が適用されます。

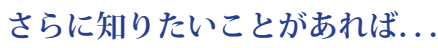

以下のテクニカルガイドをご覧ください: ラベルと引き出し線の対話的編集 (Interactive Editing of Labels and Leader Lines)

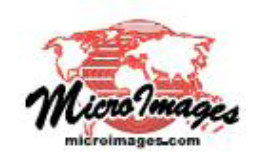